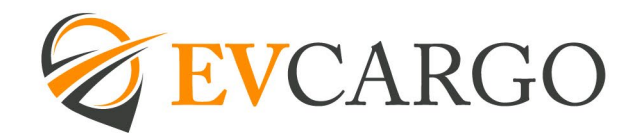

## **TEAM LEARNING ACTIVITIES**

The Team Learning Activity area will provide an overview of where your direct and indirect team members are in the process of completion of their mandatory e-learning content within EV People.

Within your Team Lead, Manager or Divisional Lead role access in EV People, on the Home Page, navigate to the 'Team Learning Activity' icon.

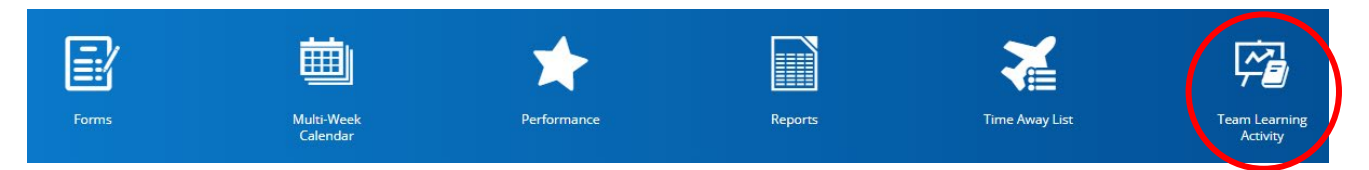

This will take you to the 'Employee Progress Overview' screen, which shows you your direct reports progress against learning content they have enrolled in.

To include indirect reports, select 'Filter' and tick the box next to 'Include indirect reports'. If you have any colleague on parental based leave, include 'Inactive' in the 'Status' filter also.

| Employees         | Learning Plans   |                            |  |
|-------------------|------------------|----------------------------|--|
| 🔁 Refresh         | Filter 🕐 View    | /                          |  |
| (Learning)        | Enrolment date   | Last Year 🔻                |  |
| (Status and work) | Status           | in   Active X Pre-Start X  |  |
| Add Filter        | 🕽 Reset to Defau | ✓ Include indirect reports |  |

You can select the progress overview buttons to show the following categories:

- Completed all (no outstanding courses)
- Not started
- Overdue
- Due within the next week
- In progress

Each category will show you the employee count where this status applies and the number of courses within the category.

| Employees Learning Plans      |                                              |                    |                 |                   |                    |                   |            |
|-------------------------------|----------------------------------------------|--------------------|-----------------|-------------------|--------------------|-------------------|------------|
| 🔁 Refresh 🛛 🏹 Filter 🛛 👁 View |                                              |                    |                 |                   |                    |                   |            |
|                               | Employee progress overview                   |                    |                 |                   |                    |                   |            |
|                               | $0_{4}$ $0_{4}$                              | Not started        | 19 <sub>°</sub> | <sup>Overdu</sup> | 3 <sub>&amp;</sub> |                   | Due within |
|                               | Name                                         | Overall progress 🕐 | Time spent      | Enrolled courses  | Overdue courses    | Due within 1 week | Skills     |
|                               | Surname, Name<br>Department - Job Assignment | 22%                | 1h 52m 4s       | 23                | 1                  |                   |            |
|                               | Surname, Name<br>Department - Job Assignment | 896                | 0h 48m 40s      | 12                | 1                  |                   |            |
|                               | Surname, Name<br>Department - Job Assignment | 096                | 0h 35m 28s      | 11                | 1                  |                   |            |
|                               | Surname, Name<br>Department - Job Assignment | 296                | 3h 15m 37s      | 20                |                    |                   |            |
|                               |                                              |                    |                 |                   |                    |                   |            |

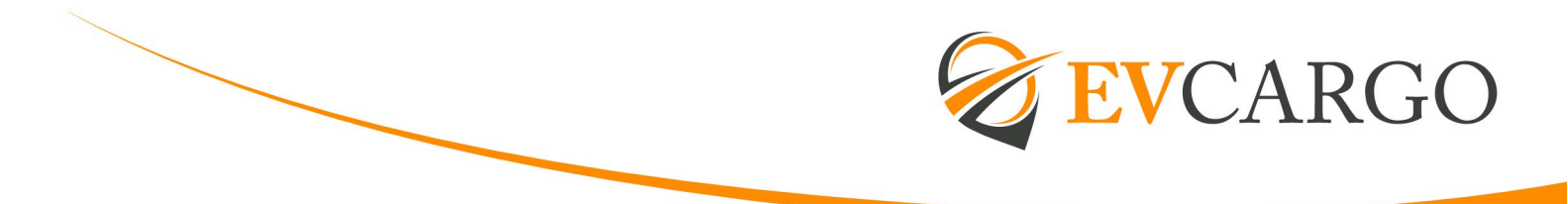

For a more detailed view, select on the colleague's name, which will expand to show the colleagues learning summary and profile.

| Courses Learning Plans Skills Transcript                 |             |             |              |                 |        |        |           |             |
|----------------------------------------------------------|-------------|-------------|--------------|-----------------|--------|--------|-----------|-------------|
| 🛨 Favourites 🔻 🔽 Filter 🐵 View   🕂 Enrol 🥜 Edit 🗱 Delete |             |             |              |                 |        |        |           |             |
| Name*                                                    | <u>Type</u> | Start Date* | Due date     | Completion Date | Credit | Score  | Pass/Fail | Status      |
| Whistleblowing ()                                        | E-Learning  | 08/11/2022  |              |                 | 0      | 0.00   |           | In Progress |
| Environmental Awareness                                  | E-Learning  | 08/11/2022  |              |                 | 0      | 0.00   |           | In Progress |
| Manual Handling                                          | E-Learning  | 08/11/2022  | A 05/02/2023 |                 | 0      | 0.00   |           | In Progress |
| Fire Safety                                              | E-Learning  | 08/11/2022  |              |                 | 0      | 0.00   |           | In Progress |
| Display Screen Equipment                                 | E-Learning  | 08/11/2022  |              |                 | 0      | 0.00   |           | In Progress |
| Preventing Bribery in Business - The E:                  | E-Learning  | 08/11/2022  |              |                 | 0      | 0.00   |           | In Progress |
| Fraud, Bribery and Corruption                            | E-Learning  | 08/11/2022  |              |                 | 0      | 0.00   |           | In Progress |
| Introduction to GDPR                                     | E-Learning  | 08/11/2022  |              |                 | 0      | 0.00   |           | In Progress |
| Information Security                                     | E-Learning  | 08/11/2022  |              |                 | 0      | 0.00   |           | In Progress |
| Gender Equality                                          | E-Learning  | 19/12/2022  |              |                 | 0      | 0.00   |           | In Progress |
| Managing Remote Teams                                    | E-Learning  | 31/01/2023  |              |                 | 0      | 0.00   |           | In Progress |
| Lone Working for Employees                               | E-Learning  | 13/03/2023  |              |                 | 0      | 0.00   |           | In Progress |
| Effective Delegation                                     | E-Learning  | 20/03/2023  |              |                 | 0      | 0.00   |           | In Progress |
| Customer Service - The Sales Sequence                    | E-Learning  | 21/04/2023  |              |                 | 0      | 0.00   |           | In Progress |
| Customer Service Essentials                              | E-Learning  | 02/05/2023  |              |                 | 0      | 0.00   |           | In Progress |
| Aspirational Women's Leadership Prog                     | Webinar     | 15/05/2023  |              |                 | 0      | 0.00   |           | Waiting     |
| Microsoft Sway - Introduction                            | E-Learning  | 03/07/2023  |              |                 | 0      | 0.00   |           | In Progress |
| Microsoft Outlook Beginners - Views                      | E-Learning  | 09/08/2023  |              |                 | 0      | 0.00   |           | In Progress |
| Customer Service - First Contact                         | E-Learning  | 02/05/2023  |              | 02/05/2023      | 0      | 100.00 |           | Completed   |

Within this screen you will be able to see what courses are in progress, to be started and those that have been completed.

Returning to the Employee Progress Overview' screen, where is shows 'Overdue Courses' on the main page, select and a small window will pop up.

| Name                                         | Overall progress 🕐 | Time spent | Enrolled courses | Overdue courses |
|----------------------------------------------|--------------------|------------|------------------|-----------------|
| Surname, Name<br>Department - Job Assignment | 22%                | 1h 52m 4s  | 23               | 1               |
| Surname, Name<br>Department - Job Assignment | 8%                 | 0h 48m 40s | 12               | 1               |
| Surname, Name<br>Department - Job Assignment | 0%                 | 0h 35m 28s | 11               | 1               |
| Surname, Name<br>Department - Job Assignment | 0%                 | 3h 15m 37s | 20               |                 |

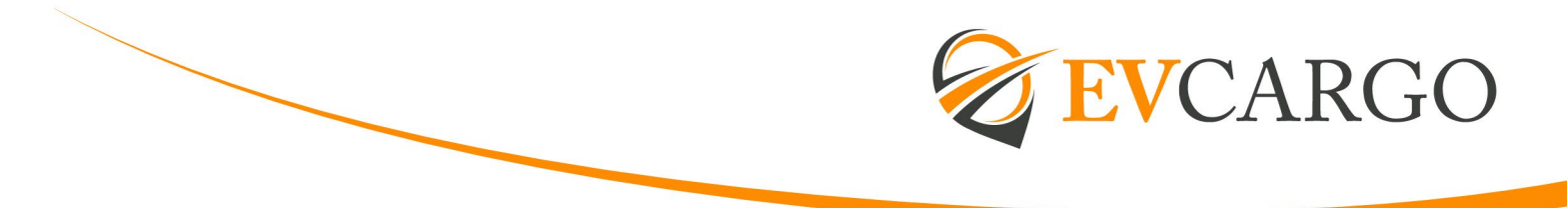

The list of overdue courses for that specific colleague will appear and provide the due date. To send a reminder, select the 'bell' icon and when prompted, confirm that you do want to send the reminder.

| Overdue                                      | ×          |
|----------------------------------------------|------------|
| Surname, Name<br>Department - Job Assignment |            |
| Enrolment Date Last Year                     | _          |
| 😪 Manual Handling                            | <b>.</b> 1 |
| In Progress • Was due on 05/02/2023          |            |
| E-Learning H_AND_S_MANUAL_HANDLING           |            |
| Manual Handling                              |            |